## Sådan sælger du et anlæg

Hvis man ønsker at sælge et anlæg, kan man gøre det som vist nedenfor. I nedenstående eksempel sælges ANL00037 for kr. 90.000,00.

For at sælge et anlæg skal du gøre følgende

1. I anlægsfinanskladden tastes posteringen som vist på billedet nedenfor. I anlægsbogføringstype, vælges "salg".

| 🍌 Rediger - Anlægsfinanskladde - STANDARD - Anlægskassekladde |            |                      |                                                                                       |            |                 |       |           |           |           |          |         |            |             |          |
|---------------------------------------------------------------|------------|----------------------|---------------------------------------------------------------------------------------|------------|-----------------|-------|-----------|-----------|-----------|----------|---------|------------|-------------|----------|
| START HANDLINGER NAVIGER                                      |            |                      |                                                                                       |            |                 |       |           |           |           |          | Jans    | database 🤗 |             |          |
| Slet                                                          | Bogfør     | Bogfør og<br>udskriv | <ul> <li>Udlign</li> <li>Indsæt anlæs</li> <li>Dimensioner</li> <li>Proces</li> </ul> | gsmodkonto | Opdater Side    | 500   |           |           |           |          |         |            |             |          |
| Kladden                                                       | avn: STAN  | DARD                 |                                                                                       |            |                 |       |           |           |           |          |         |            |             |          |
|                                                               | Kontotype  | Kontonr.             | Afskrivnin                                                                            | Anlæ       | Beskrivelse     |       | Bogføring | Virksomhe | Produktbo | Momsprod | Momsvir | Beløb      | Modkonto    | Modkonto |
|                                                               | Anlæg      | ANL000003            | 7 AFSKRIV                                                                             | Salg       | it-system, comp | outer | Salg      | STANDARD  | STANDARD  | 0        | DK      | -90.000,00 | Finanskonto | 969010   |
|                                                               | anskonto 🔹 |                      |                                                                                       |            |                 |       |           |           |           | 0        |         | 0,00       | Finanskonto |          |
|                                                               |            |                      |                                                                                       |            |                 |       |           |           |           |          |         |            |             |          |
|                                                               |            |                      |                                                                                       |            |                 |       |           |           |           |          |         |            |             |          |
|                                                               |            |                      |                                                                                       |            |                 |       |           |           |           |          |         |            |             |          |
|                                                               |            |                      |                                                                                       |            |                 |       |           |           |           |          |         |            |             |          |
|                                                               |            |                      |                                                                                       |            |                 |       |           |           |           |          |         |            |             |          |
|                                                               |            |                      |                                                                                       |            |                 |       |           |           |           |          |         |            |             |          |

- 2. Skriv en valgfri beskrivelse.
- 3. Kolonnerne: Bogføringstype, Virksomhedsbogføringsgruppe, Produktbogføringsgruppe, Momsvirksomhedsbogf.gruppe og Momsproduktbogf.gruppe skal udfyldes med de værdier, der er oprettet på institutionen.
- 4. Systemet beregner selv Tab/Vinding og tilbagefører anskaffelses- samt afskrivningsbeløbene fra balancekontiene.

| Jii Yis - Anlægsfinansposter - ANL0000037 - it-system, computer |                  |                           |                               |                            |               |                    |                    |               |                  |            |  |
|-----------------------------------------------------------------|------------------|---------------------------|-------------------------------|----------------------------|---------------|--------------------|--------------------|---------------|------------------|------------|--|
|                                                                 | START            | HANDLINGER                | NAVIGER.                      |                            |               |                    |                    |               | Jans             | database 🕜 |  |
| Navig<br>Proc                                                   | vis sor<br>liste | Vis som<br>diagram<br>Vis | Noter Links<br>Vis tilknyttet | Opdater Ryd<br>Side        | 2             |                    |                    |               |                  |            |  |
| Anla                                                            | easfinans        | sposter •                 |                               |                            |               | Skriv              | for at filtrere (F | 3) Bogførings | idato for anlarg | •   • •    |  |
|                                                                 | ogori i cara     | aprosection (             |                               |                            |               | Filter: ANL0000037 |                    |               |                  | 000037     |  |
| <b>^</b>                                                        | Afskr 🔺          | Anlægsbo                  | Anlægsbo                      | Beskrivelse                | Belab         | Om                 | Antal afsk         | Bogføring     | Finansløb        | Løbenr.    |  |
| 37                                                              | AFSKRIV          |                           | Anskaffelse                   | R-system, computer         | 100.000,00    |                    | 0                  | 01-02-2016    | 338              | 234        |  |
| 37                                                              | AFSKRIV          |                           | Afskrivning                   | afskrivninger pr. 30.09.20 | 16 -22.222,00 |                    | 240                | 30-09-2016    | 347              | 239        |  |
| 37                                                              | AFSKRIV          |                           | Salg                          | R-system, computer         | -90.000,00    |                    | 0                  | 30-09-2016    |                  | 240        |  |
| 37                                                              | AFSKRIV          |                           | Tab/Vinding                   | it-system, computer        | -12.222,00    |                    | 0                  | 30-09-2016    | 350              | 241        |  |
| 37                                                              | APSKRIV          | Salg                      | Anskaffelse                   | it-system, computer        | -100.000,00   |                    | 0                  | 30-09-2016    | 351              | 242        |  |
| 37                                                              | AFSKRIV          | Salg                      | Afskrivning                   | it-system, computer        | 22.222,00     |                    | 0                  | 30-09-2016    | 352              | 243        |  |
|                                                                 |                  |                           |                               |                            |               |                    |                    |               |                  |            |  |
|                                                                 |                  |                           |                               |                            |               |                    |                    |               |                  |            |  |
|                                                                 |                  |                           |                               |                            |               |                    |                    |               |                  |            |  |
|                                                                 |                  |                           |                               |                            |               |                    |                    |               |                  |            |  |
|                                                                 |                  |                           |                               |                            |               |                    |                    |               |                  |            |  |
|                                                                 |                  |                           |                               |                            |               |                    |                    |               |                  |            |  |
|                                                                 |                  |                           |                               |                            |               |                    |                    |               |                  |            |  |
|                                                                 |                  |                           |                               |                            |               |                    |                    |               |                  |            |  |
|                                                                 |                  |                           |                               |                            |               |                    |                    |               |                  |            |  |
|                                                                 |                  |                           |                               |                            |               |                    |                    |               |                  |            |  |
|                                                                 |                  |                           |                               |                            |               |                    |                    |               |                  |            |  |
|                                                                 |                  |                           |                               |                            |               |                    |                    |               |                  |            |  |
| •                                                               |                  |                           |                               |                            |               |                    |                    |               |                  | •          |  |
|                                                                 |                  |                           |                               |                            |               |                    |                    |               |                  | Luk        |  |

5. Modposten er i dette tilfælde banken

6. Hvis man ønsker at sælge via en faktura, anvendes en mellemregningskonto som modpost og fakturaen udarbejdes med denne mellemregningskonto som udgangspunkt.

## Related articles

- Sådan skrotter du et anlæg-KLADDE
- Sådan sætter du en donation-bogføringsgruppe op
- Sådan kopierer du fra Excel til en finanskladde
- Sådan oprettes Hoved- og Underanlæg
- Sådan oprettes Hoved- og Underanlæg ved donerede anlæg

Related issues